## ข้อทำหนดสำหรับการใช้กับ เอกสาร, นามบัติร และ ไวท์บอร์ด

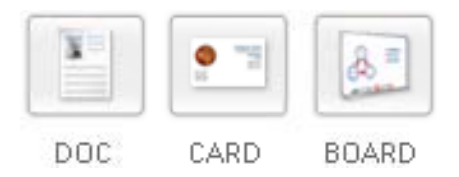

## 🖊 กฏพื้นฐานของการใช้งานโปรแกรม Snapter

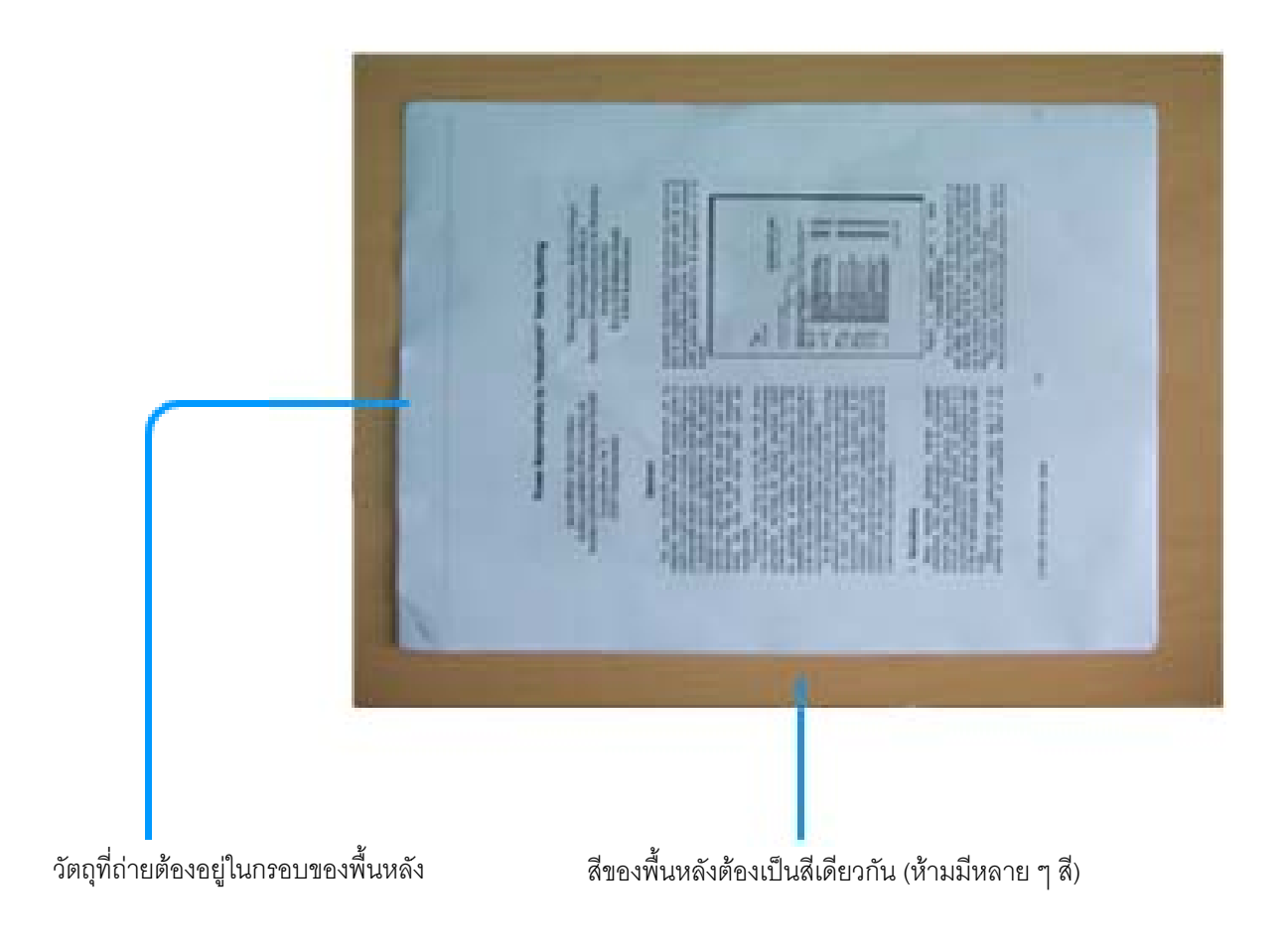

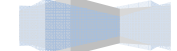

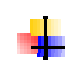

## ข้อแนะนำการให้งาน

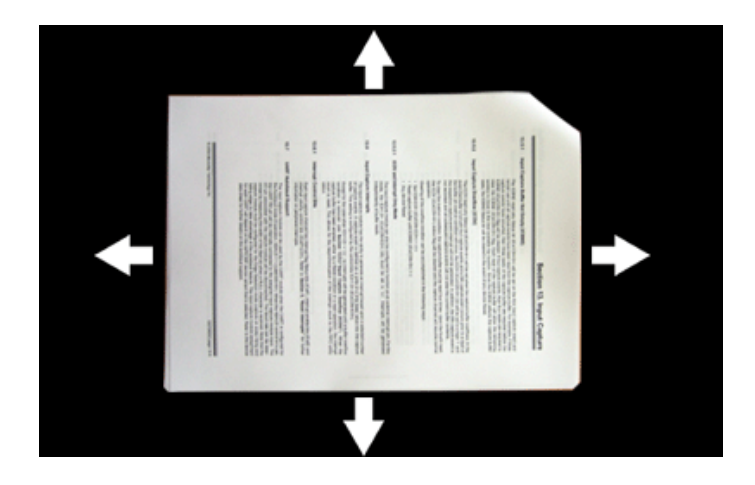

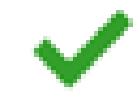

ควรเว้นระยะห่างระหว่าง เอกสารหรือรูปที่ ต้องการจะ Snap กับขอบของภาพ ให้ห่างจาก ขอบออกมาสักระยะหนึ่งเพื่อที่จะทำให้ โปรแกรมสามารถที่จะแยกรูปออกจากพื้นหลัง ได้ โปรแกรมจะต้องเห็นมุมทั้งสี่มุมของภาพ และไม่กำหนดว่าจะต้องถ่ายตรง สามารถถ่าย จากมุมใดๆ ก็ได้

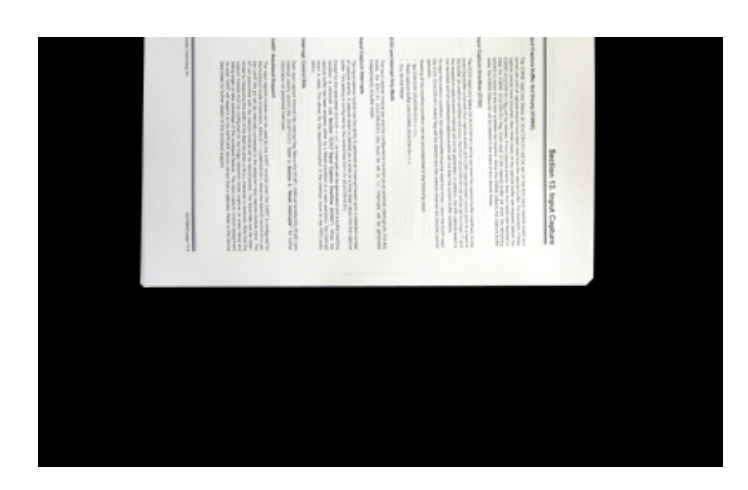

# ×

### <u>ตัวอย่างที่ผิด</u>

ระยะห่างในรูปไม่เพียงพอที่จะแยกแยะระหว่าง รูปกับ ตัวเอกสาร ทำให้โปรแกรมไม่สามารถที่ จะแยกเอาตัวเอกสารออกจากพื้นหลังได้

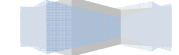

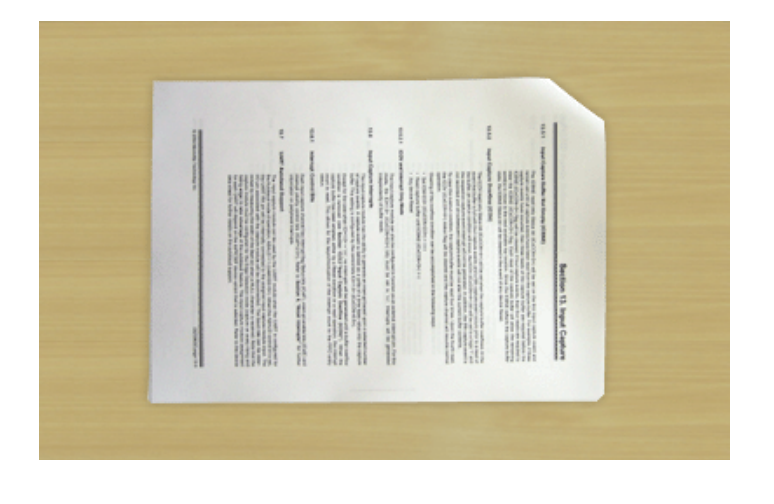

สีของพื้นหลังและ สีของเอกสาร ควรที่จะมี ความแตกต่างกัน พื้นหลังอาจจะเป็นสีอะไรก็ได้ แต่ต้องแตกต่าง และเป็นสีที่สามารถที่จะ แยกแยะได้

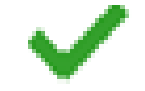

| a survey wanty in |                                                                                                    | and served to serve                                                                                                    | and and a set of the set of the s |                             | in the second second                                                                                                    | Link State | 101 Nyarityees Am                                                                                                    |                   |  |
|-------------------|----------------------------------------------------------------------------------------------------|----------------------------------------------------------------------------------------------------|----------------------------------------------------------------------------------------------------|-----------------------------|----------------------------------------------------------------------------------------------------|------------|----------------------------------------------------------------------------------------------------|-------------------|--|
|                   | appropriate the second second                                                                                                    | and the second second s | spectra a spectra and a literature<br>metry a spectra and a literature<br>to sense of a Display of the<br>a spectra spectra basis<br>a spectra spectra spectra and<br>a spectra spectra spectra spectra<br>and the sheat for the spectra                                                                                                    | The head of the same of the | the state of the state of the s   |            | A set of the set of the set of th |                   |  |
|                   | to part parameters in part<br>in part of any part of the part of the<br>set of the any part of the part of the<br>part of the part of the part of the<br>part of the part of the part of the<br>part of the part of the part of the<br>part of the part of the part of the<br>part of the part of the part of the<br>part of the part of the part of the<br>part of the part of the part of the<br>part of the part of the part of the part of the<br>part of the part of the part of the part of the<br>part of the part of the part of the part of the part of the part of the part of the part of the part of the<br>part of the part of the part of t                                                                                                    |                                                                                                    | the second second                                                                                                    | And in our of the same of   | -Deline<br>and the second second |            | c) and the set of a first state state of<br>many burgers are supported by the<br>support states of a state state state<br>of supported by the state state<br>of states and states that the<br>state states of states states that<br>as a state of states states that<br>as a state of states states that                                                                                                    | Betlion 13. Input |  |
| -                 | <ul> <li>Construction of the<br/>matrix state of the<br/>matrix state</li></ul> | and the                                                                                                    | And a second second sec | Tan Ist                     |                                                                                                    |            | and and a second second | Caphare           |  |

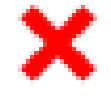

<u>ตัวอย่างที่ผิด</u> สีของพื้นหลังและสีของเอกสารมีความ เหมือนกันเกินไป จนทำให้โปรแกรมไม่สามารถ ที่จะแยกได้ว่า พื้นที่ใดเป็นเอกสาร หรือพื้นหลัง

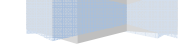

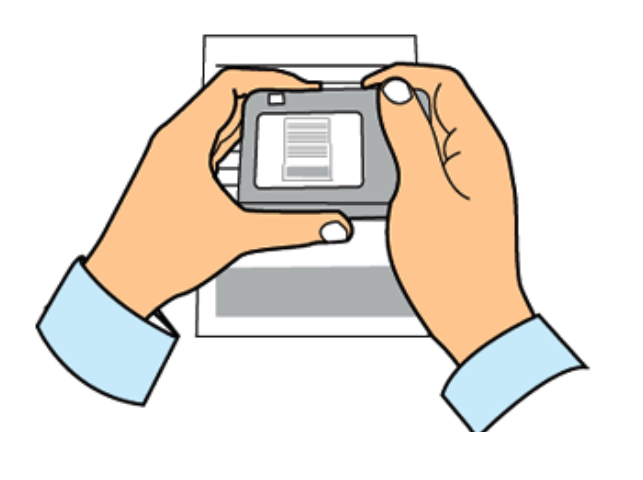

ควรใช้ทั้งสองมือจับกล้องให้นิ่งก่อนถ่าย ควรจะ ถ่ายออกมาหลายๆ ภาพต่อรูป เพื่อที่จะสามารถ เลือกรูปที่ดีที่สุดได้ และหากเป็นไปได้ก็ควรที่จะ ใช้ขากล้องช่วยในการถ่ายภาพ

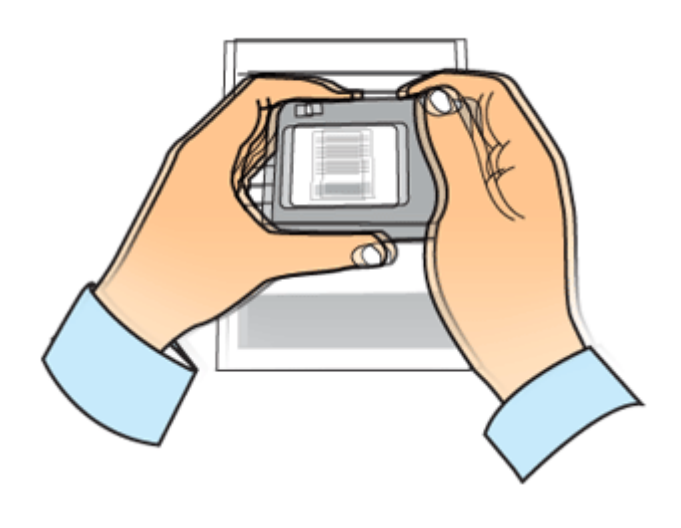

<u>ตัวอย่างที่ผิด</u> หากคุณมือสั่นระหว่างถ่าย หรือ ได้ภาพที่ไม่ คมชัดออกมา ภาพหลังจากที่ใช้โปรแกรมแล้วก็ จะไม่ชัดเช่นกัน

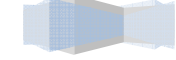

## ข้อทำหนดสำหรับการใช้กับ หนังสือ

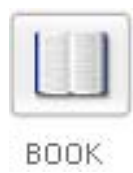

## กฏพื้นฐานของการใช้งานโปรแกรม Snapter กับหนังสือ

การถ่ายรูป จะต้องวางตำแหน่งของตัวกล้องให้อยู่ที่จุดศูนย์กลางของหนังสือหรือเอกสารที่ต้องการ และนิ้วควรวาง ที่ขอบปลายด้านซ้ายหรือด้านขวาของรูปเท่านั้น ห้ามวางด้านบน หรือด้านล่าง

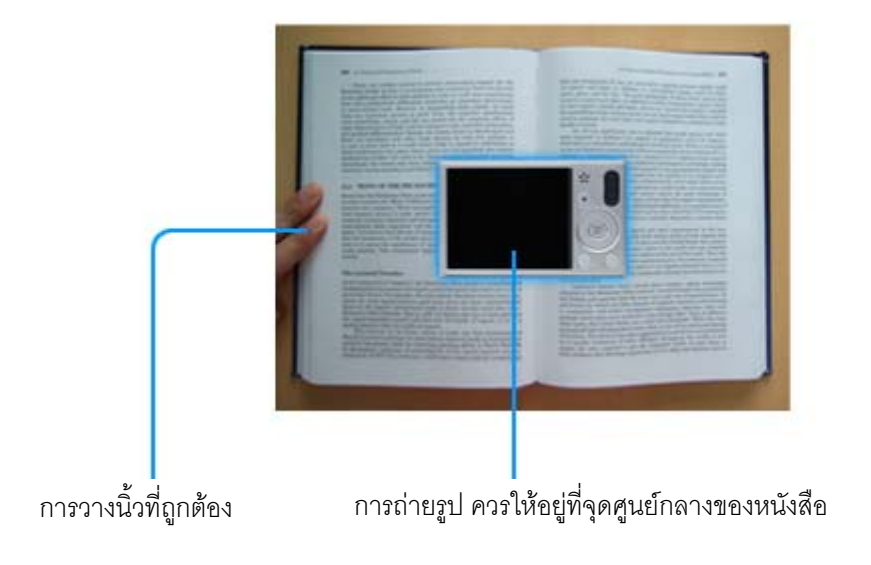

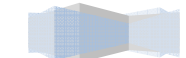

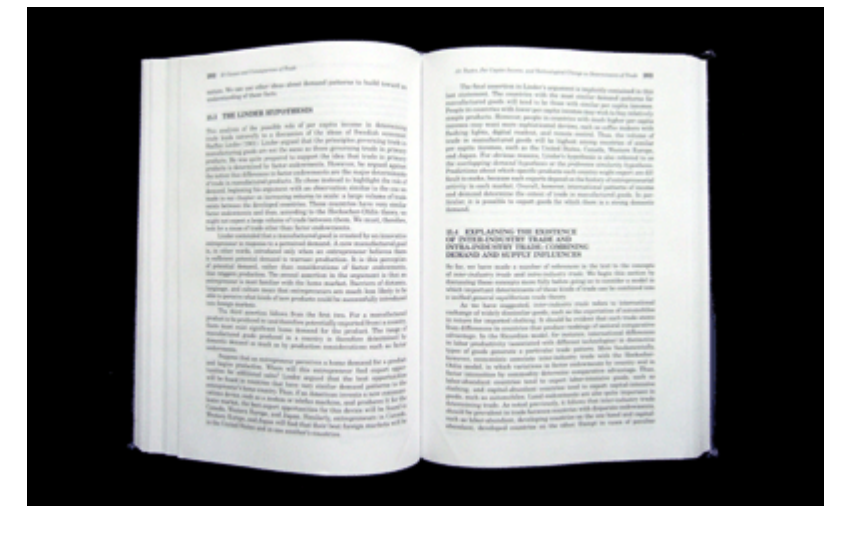

ควรถ่ายหนังสือจากมุมตั้งฉากให้ หน้ากล้อง
เห็นหน้าหนังสือเป็นดังรูป เพื่อที่จะลด การ
บิดเบือนของภาพ การถ่ายตรงนั้น จำเป็น
เฉพาะการถ่ายหนังสือเท่านั้น ส่วนรูปและ
นามบัตรสามารถที่จะถ่ายจากมุมใดๆ ก็ได้

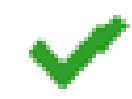

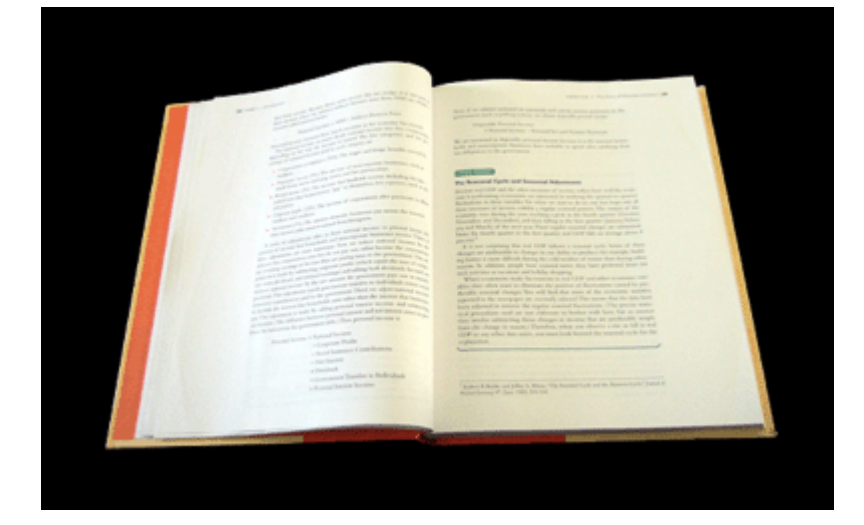

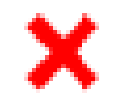

## <u>ตัวอย่างที่ผิด</u>

หากผู้ใช้ถ่ายภาพจากมุมเอียง โปรแกรมจะ ไม่สามารถที่จะแก้ความโค้งของหน้าหนังสือ ได้ เนื่องจาก โปรแกรมไม่สามารถที่จะ ตรวจสอบความโค้งของมุมล่างได้ ทำให้ โปรแกรมไม่สามารถใช้งานได้ตามปกติ

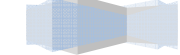

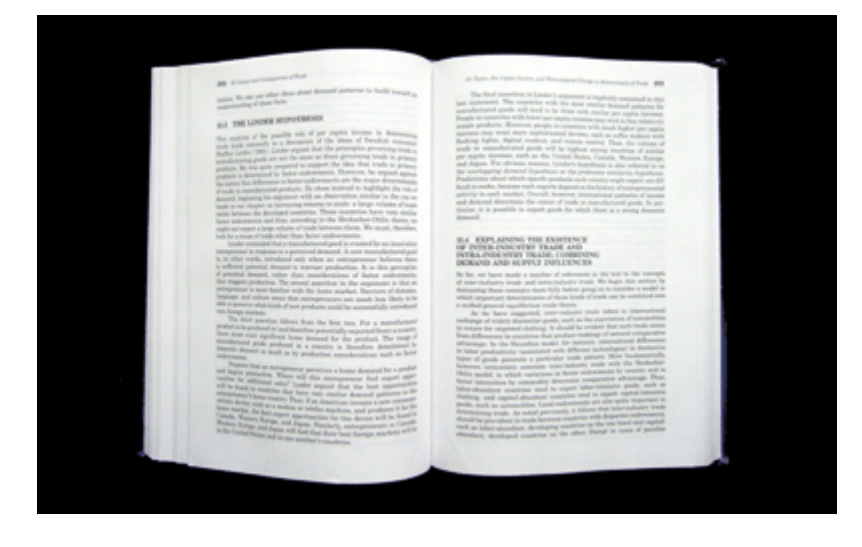

หน้าหนังสือจะต้องไม่มีสิ่งกีดขวางทั้ง ด้านบนและด้านล่าง รวมทั้งจะต้องไม่มี ชิ้นส่วนของเอกสารหรือหนังสือเล่มอื่นๆ เข้า มาในภาพ

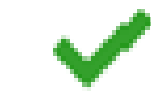

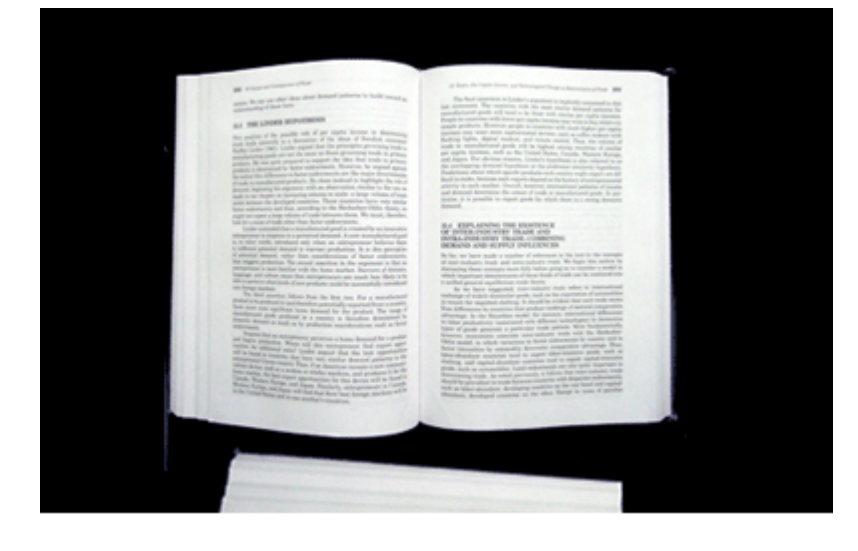

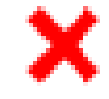

## <u>ตัวอย่างที่ผิด</u>

มีวัตถุอื่นมากกว่า หนึ่งวัตถุ เข้ามาในภาพทำ ให้ โปรแกรมไม่สามารถที่จะถอดความโค้ง ของหน้าหนังสือเข้ามาประมวลผลได้

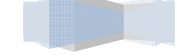

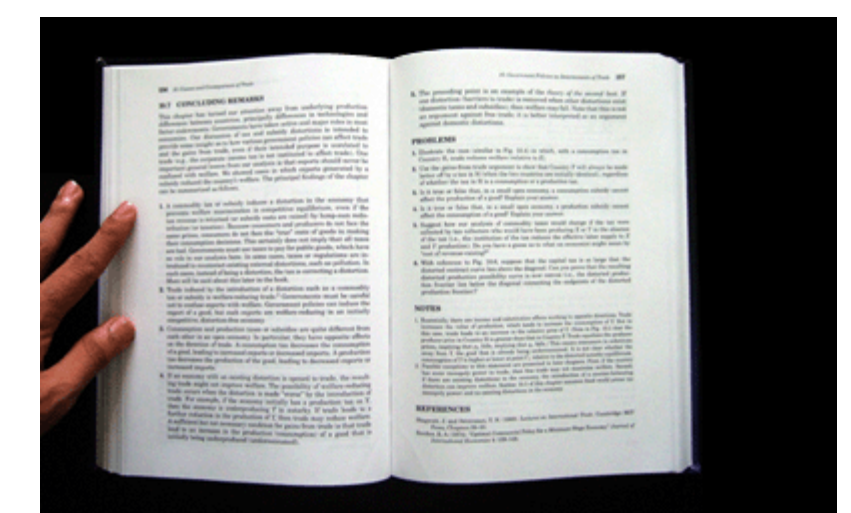

หากหน้าหนังสือตีกลับเอง ผู้ใช้สามารถที่จะ ใช้มือจับขอบด้านข้างของหน้าหนังสือได้ โดยโปรแกรมจะทำการแยกมือของผู้ใช้ออก เอง

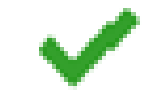

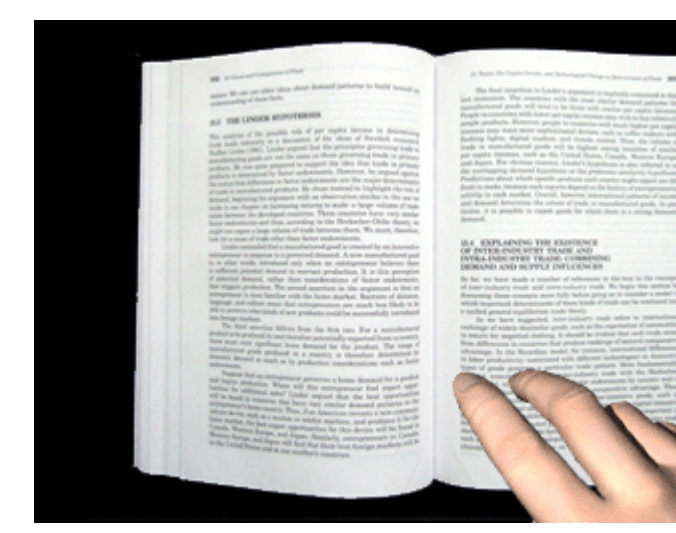

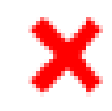

### <u>ตัวอย่างที่ผิด</u>

ไม่ควรใช้มือจับด้านล่าง เพราะจะทำให้ โปรแกรมไม่สามารถที่จะตรวจจับความโค้ง ของหน้าหนังสือได้ และทำให้โปรแกรม ทำงานผิดพลาด

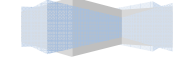

| nns Activate โปรแทรม                                                                                                    |                                                                                 |  |  |  |  |  |
|----------------------------------------------------------------------------------------------------|---------------------------------------------------------------------------------|--|--|--|--|--|
| <ol> <li>Double Click ที่ไอคอน 😜 ตรงหน้า Desktop จะขึ้น<br/>Code แล้ว กดปุ่ม Get Activation Code From The Internet</li> </ol>                                                                                                    | ูเหน้า Product Registration ให้ใส่ Registration                                 |  |  |  |  |  |
| Product Registration         Snapter 2.0         Trial version has expired. Click Buy now.         Buy now !         Close         Registration Code         XXXX-XXXX-XXXX         Get Activation Code From The Internet         Activate | 1. ใส Registration Code<br>2. กดปุ่มนี้ เพื่อ activate -<br>โปรแกรมทาง internet |  |  |  |  |  |

\*\*หมายเหตุ : การ Activate โปรแกรมนั้นจำเป็นจะต้องมีอินเตอร์เน็ต

2. จากนั้นจะขึ้น web page หน้า register ดังรูป ให้กรอกรายละเอียดของข้อมูลแล้วกดปุ่ม Submit

#### **Product Registration**

#### Input your information.

| Software name :<br>Registration Code : | Snapter 2.0<br>XXXX-XXXX-XXXX |   |              |
|----------------------------------------|-------------------------------|---|--------------|
| First name :                           | Snapter                       | * |              |
| Last name :                            | Program                       | * |              |
| e-mail :                               | nantawadee@atiz.com           | * |              |
| Company :                              | Atiz Innovation Co.,Ltd.      | _ |              |
| Street Address :                       |                               |   | → กรอกข้อมูล |
| City :                                 | Bangkok                       | * |              |
| Country :                              | Thailand 💌 *                  |   |              |
|                                        | Submit                        |   |              |
|                                        | กดปุ่ม Submit                 |   |              |

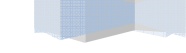

 เมื่อ activate เสร็จแล้วจะมีข้อมูลการ activate แสดง ให้นำตัวเลข Activation Code ไปใส่ในหน้า Product Registration แล้วกดปุ่ม Activate

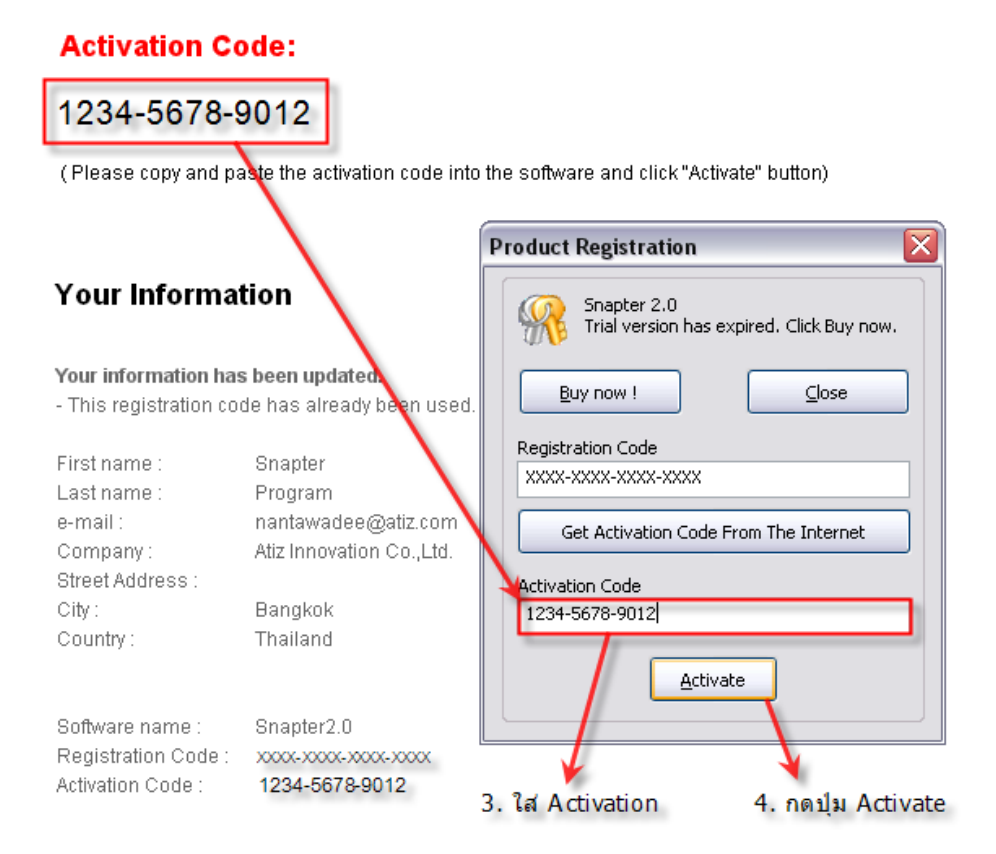

\* Activation has now been sent to your email.

\* We have emailed you this information. Please keep it safe for future use.

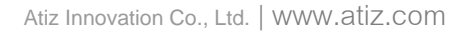

## การใช้งานโปรแกรม

ให้ Double click ไอคอน Snapter ตรงหน้า Desktop หากยังไม่ได้ Activate โปรแกรมจะเข้าสู่หน้า Product Registration ให้ทำการ activate หรือกดปุ่ม Close ก็จะขึ้นหน้าของ Snapter

|                    | 🛱 Snapter * 📃 🗆 📃 🖂 🔤                                                                                              |                                   |
|--------------------|----------------------------------------------------------------------------------------------------|-----------------------------------|
| ເມນູ ———>          | File Project View Help                                                                                             |                                   |
| ภาพดันฉบับ ———     | Input Image<br>Drag and Drop Images onto the Project Icons.<br>Select Input and Output Options, and Click Process. | ภาพที่ผ่านการ<br>ประมวลผลแล้ว     |
| Quick Icon —       | DOC CARD BOOK DOCK OUTPUT PROCESS CANCEL SAVE                                                                      |                                   |
| ไฟล์ภาพ<br>ดันฉบับ | Posti                                                                                                    | ไฟล์ภาพที่ผ่านการ<br>ประมวลผลแล้ว |
|                    | неаду                                                                                                    | 1                                 |

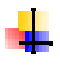

## การนำไฟล์รูปเข้าโปรแทรม

1. ให้เลือกรูปแบบการนำเข้าที่ เมนู File -> New Project หรือ ที่ปุ่ม Quick Icon

| Eile Pr | oject Vie     | w Help  |          |               |
|---------|---------------|---------|----------|---------------|
| Nev     | v Project     |         | •        | Document      |
| Sav     | e All Images  |         |          | Business Card |
| Sav     | e As Multi-pa | age PDF | <b>A</b> | Board         |
| Exit    |               |         |          | Book          |
| _       |               |         | _        |               |
|         |               |         |          |               |
| 1       |               | 0 =     |          |               |
|         |               |         |          |               |
| DOC     | CARD          | BOARD   | воок     |               |

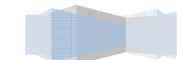

#### 2. รูปแบบการนำเข้า ได้แก่

-เอกสาร (Document) -บัตร (Business Card)

-กระดาน (Board)

-หนังสือ (Book)

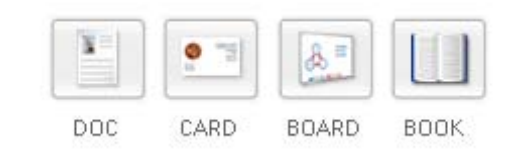

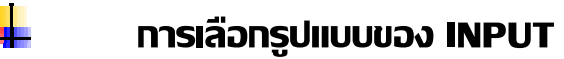

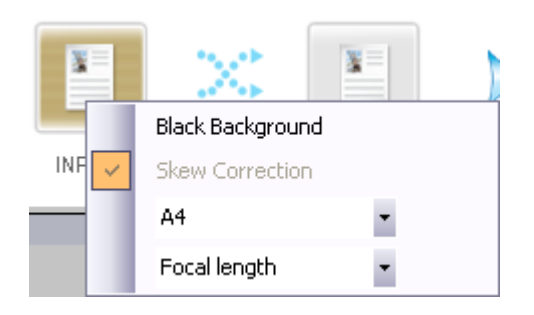

-Black Background สำหรับพื้นหลังที่เป็นโทนสีดำหรือสีเนื้อเดียวกันสม่ำเสมอ

-Skew Correction สำหรับพื้นหลังที่เป็นลายไม้

-Original Size เป็นขนาด size ของรูปที่ต้องการ เช่น หากต้องการภาพเอกสารเป็นขนาด A4 ก็เลือกเป็น A4

เมื่อผ่านการประมวลผลแล้วโปรแกรมก็จะจัดภาพเป็นขนาด A4

-Focal length ใช้สำหรับปรับภาพที่บวม หรือนูนให้ปกติ

\*\*หมายเหตุ ไม่จำเป็นต้องใช้ Black Background และ Skew Correction เพราะ Snapter สามารถแยกภาพ พื้นหลังได้โดยอัติโนมัติ

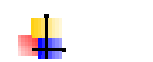

### การเลือกรูปแบบของ OUTPUT

|       | ~ | Crop Pages              |   |  |  |
|-------|---|-------------------------|---|--|--|
| ou    |   | Split Pages             |   |  |  |
|       |   | Photometric Enhancement |   |  |  |
| oc_0* |   | Contrast Enhancement    |   |  |  |
|       |   | Sharpening Enhancement  |   |  |  |
|       |   | Quality                 | • |  |  |
|       |   | 200 dpi 🔹               |   |  |  |

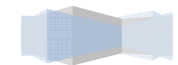

- 1. Crop Pages สำหรับ Crop ตัดภาพปกติทั่ว ๆ ไป เช่น เอกสาร บัตร เป็นต้น
- 2. Split Page สำหรับ Crop ตัดภาพที่เป็นหนังสือ
- 3. Photometric Enhancement สำหรับปรับสีของภาพ ได้แก่

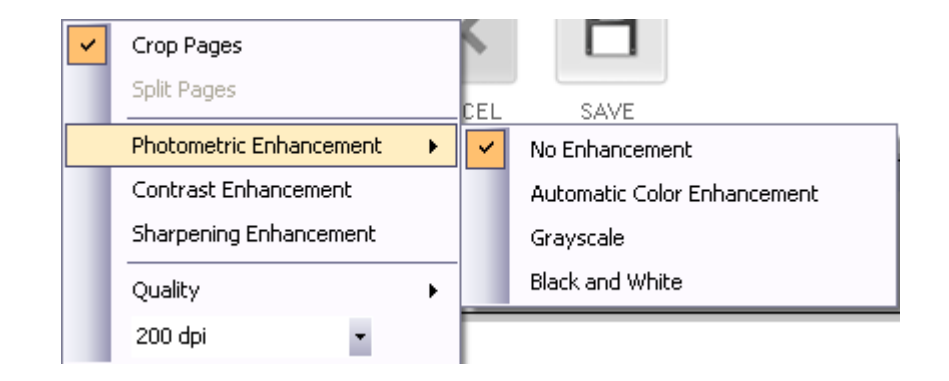

- 3.1) No Enhancement เมื่อไม่ต้องการปรับแต่งสีของภาพ โดยให้สีภาพเหมือนภาพต้นฉบับ
- 3.2) Automatic Color Enhancement เมื่อต้องการปรับแต่งสีของภาพให้ชัดขึ้น
- 3.3) Grayscale เมื่อต้องการปรับสีภาพให้เป็นสีเทา (Grayscale)
- 3.4) Black and White เมื่อต้องการปรับสีภาพให้เป็นขาว-ดำ
- 4. Contrast Enhancement ใช้สำหรับปรับความเด่นซัดของภาพ
- 5. Sharpening Enhancement ใช้สำหรับปรับภาพให้คมชัดมากขึ้น
- 6. Quality ใช้สำหรับปรับคุณภาพของภาพ ได้แก่

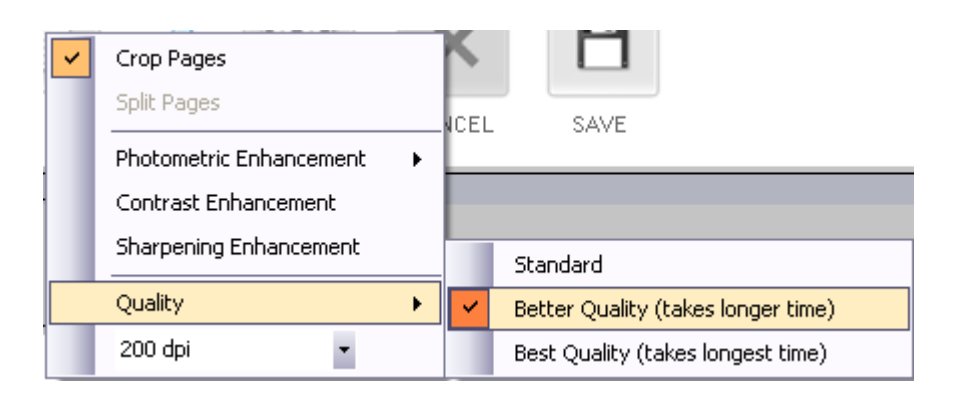

- 6.1) Standard ใช้ปรับคุณภาพของภาพให้ได้มาตรฐาน
- 6.2) Better Quality (tack longer time) ใช้ปรับคุณภาพของภาพที่ดีกว่าเดิม
- 6.3) Best Quality (tack longer time) ใช้ปรับคุณภาพของภาพที่ดีที่สุด
- 6.4) 200 dpi ใช้สำหรับปรับความละเอียดของภาพ

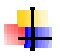

## การจัดเส้น Selection ใหม่

-หากเส้นที่ Crop ภาพ Crop ไม่ตรงหรือ ถ้าต้องการ Crop เฉพาะบางส่วนของภาพ ก็สามารถทำได้โดยใช้

mouse click ลาก จัดแต่งได้ตามต้องการ

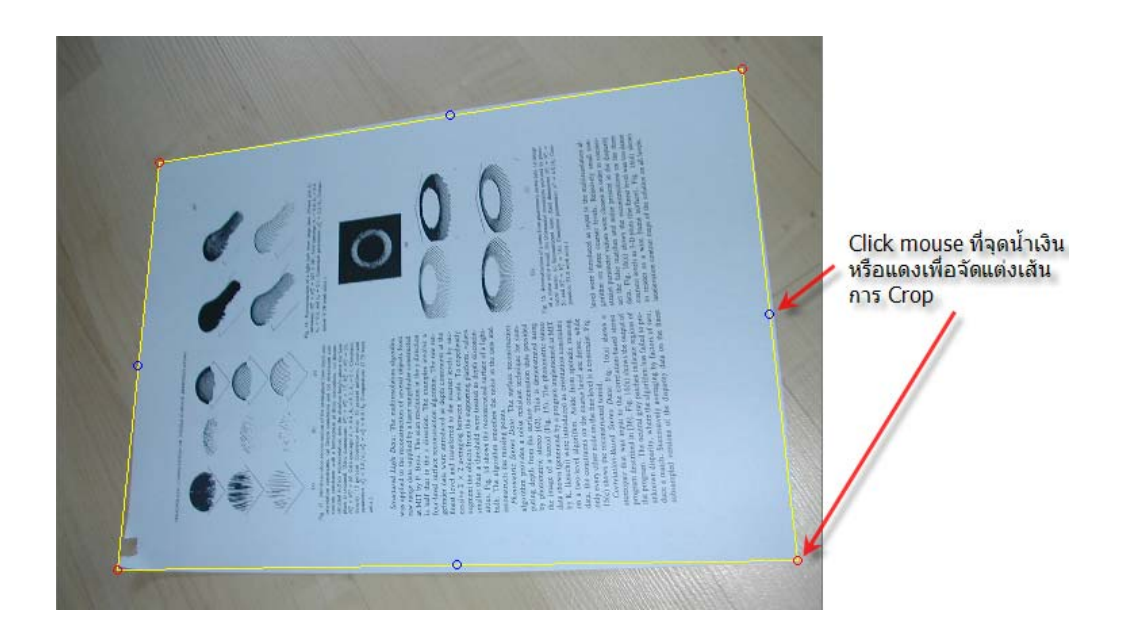

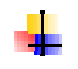

#### การประมวลพล

-การประมวลผลนั้นให้เลือกไฟล์รูปที่ต้องการประมวลผล (click เลือกไฟล์รูป ในส่วนของไฟล์ภาพต้นฉบับ) แล้ว กดปุ่ม process เพื่อประมวลผล หากต้องการหยุดขณะประมวลผลให้ปุ่ม cancel

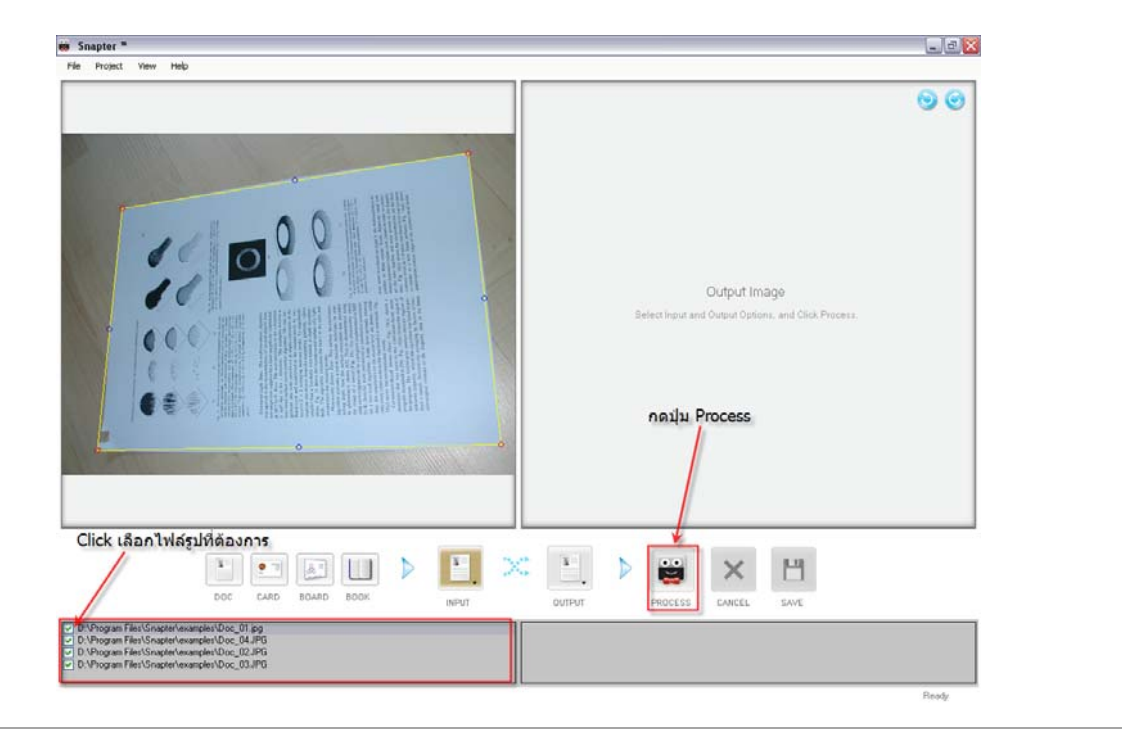

## - การย่อ-ขยายภาพ

-ให้ click mouse ขวาที่รูปที่ต้องการย่อ- ขยายแล้วเลือกฟังก์ชั่นตามต้องการ

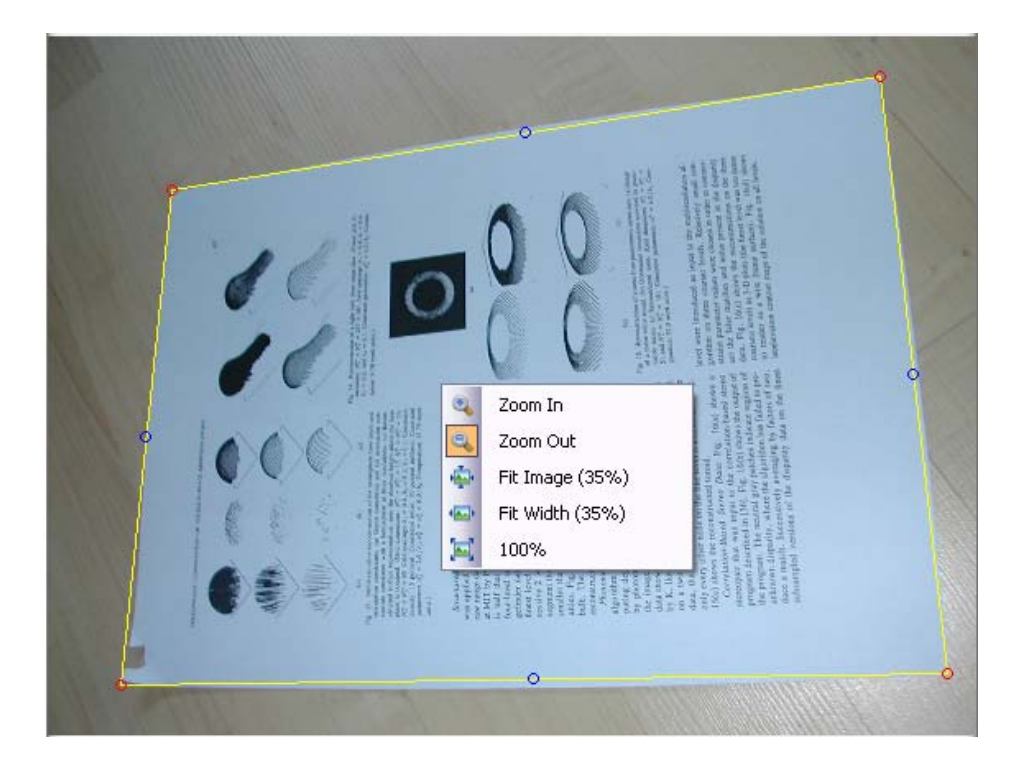

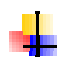

## การบันทึกข้อมูล

- การบันทึกข้อมูลนั้น สามารถบันทึกได้โดยเลือกในเมนู File หรือ click ขวาที่ส่วนของไฟล์ภาพที่ผ่านการ-ประมวลผลแล้ว หรือจะกดปุ่ม Save ก็ได้ โดยที่

- Save All Image... จะทำการบันทึกข้อมูลทั้งหมด ซึ่งเราสามารถเลือกประเภทของการบันทึกได้

- Save As Muti-page PDF... จะทำการบันทึกข้อมูลในรูปแบบของ PDF โดยโปรแกรมจะทำการเรียงรูปแบบ-ต่อเนื่องกันไป

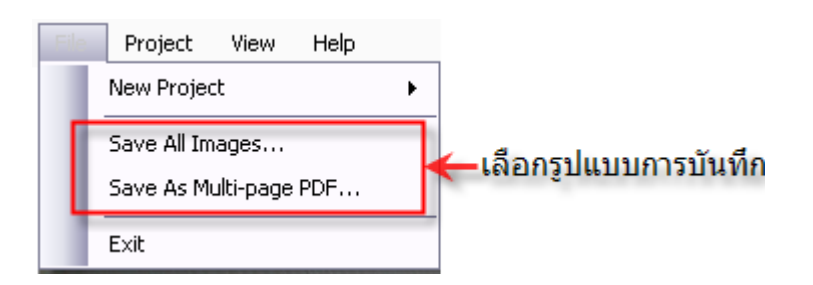

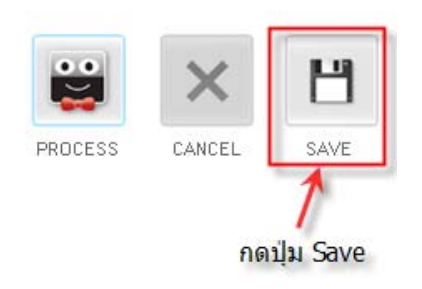

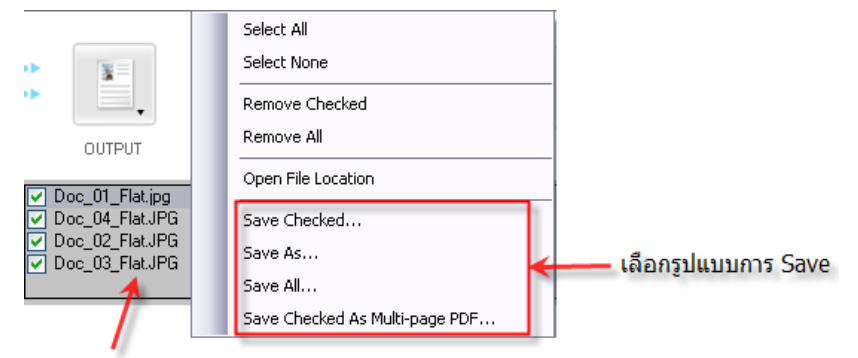

Click mouse ขวา

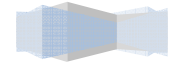